Passo a Passo para a EMPRESA cadastrada no Sistema de Guia de Tráfego Eletrônica (SGTE) SOLICITAR selo de autenticidade para Guia de Tráfego.

**ATENÇÃO:** Este passo a passo é um compilado geral da legislação vigente sobre a matéria, e, por isso, não suplanta ou exime o cumprimento de nenhuma norma, nem serve para justificar ou eximir qualquer falta que, após análise, tenha sido motivo de pendência ou indeferimento do processo protocolado no SFPC/17.

#### LEGISLAÇÃO DE INTERESSE

Clique nos links abaixo para acesso: Decreto 10.030, de 30 set 19.

PASSO 1 - organizar os documentos na seguinte ordem:

## 1 - Ficha de Protocolo e Despacho

Preencher todos os dados da Ficha de Protocolo e Despacho. Download da Ficha de Protocolo e Despacho

## 2 - Requerimento ao Comandante da 17ª Bda Inf Sl

Download do requerimento ATENÇÃO: Preencher somente campos em vermelho. ATENÇÃO: apresentar o documento em 02 (duas) vias, sendo uma delas original, assinada.

## 3 - Cópia do documento de identificação pessoal do representante legal da empresa

Pode ser:

- carteira de identidade (RG);
- carteira de trabalho;
- carteira profissional (carteira da OAB, do CREA, do CRQ etc.);
- passaporte;
- carteira de identificação funcional; ou
- outro documento público que permita a identificação do requerente.

# ATENÇÃO: dar preferência ao RG.

**ATENÇÃO:** apresentar, em simultâneo, comprovante de que o representante legal responde administrativamente pela empresa (por ex.: contrato social, nomeação de presidência etc.).

#### 4 - GRU e seu comprovante de pagamento de taxa

Pagamento da taxa correspondente referente à 12ª Região Militar. Emitir a Guia de Recolhimento da União (GRU), utilizando os dados da tabela abaixo:

| Nome da taxa                                       | CNPJ<br>contribuinte  | Unidade Gestora<br>(UG) | Gestão | Nome da<br>Unidade   | Código de<br>Recolhimento | Nr de<br>Referência | Valor* (R\$)                             |
|----------------------------------------------------|-----------------------|-------------------------|--------|----------------------|---------------------------|---------------------|------------------------------------------|
| Tráfego interno<br>de produtos<br>controlados (GT) | Empresa<br>requerente | 167086                  | 00001  | Fundo do<br>Exército | 11300-0                   | 21266               | 8,00 x quant.<br>de selos<br>solicitados |

\*Conforme Lei nº 10.834, de 29 dez 03.

# <u>Clique aqui para emitir a GRU</u>

ATENÇÃO: o simples agendamento bancário não comprova o pagamento da taxa.

#### 5 - Procuração (se for o caso)

# Download do modelo sugerido

**ATENÇÃO:** a procuração deve estar acompanhada de cópia do documento do outorgado. **ATENÇÃO:** numerar e rubricar cada uma das folhas do processo.

- PASSO 2 enviar para o email deste SFPC: protocolo.sfpc17@gmail.com
- PASSO 3 esperar o contato de deferimento, indeferimento ou pendencia via email.